## **DocHub.com Instructions**

- 1. Using DocHub.com to complete, sign, and submit your scholarship application will simplify the process.
- 2. Go to **edgarcountyfoundation.org/apply/scholarships/** to review and access the scholarship application and other forms.
- 3. Download the **2025 ECCF Scholarship Application** from the above webpage.
- 4. Go to **dochub.com** and click on **Sign Up** in the <u>top right</u> corner.
- If you have a Google account/Gmail email, you should be able to click Sign Up with Google. If you <u>do not</u> have a Google account/Gmail email, just sign up below the Google button.

| Email address Password Confirm Password |
|-----------------------------------------|
| Password Confirm Password               |
| Confirm Password                        |
|                                         |
| I'm not a robot                         |

6. On the <u>left side</u>, click on **New Document** 

## **DocHub.com Instructions**

7. Click the **Upload** button and find the **2025 ECCF Scholarship Application** that you downloaded earlier.

| Drag and | Drag and drop your files anywhere |  |
|----------|-----------------------------------|--|
| 0        | Up to 31.5 MB                     |  |
|          |                                   |  |
|          | OR                                |  |
|          |                                   |  |
|          |                                   |  |
|          | E Opioau                          |  |

- 8. Complete the entire application, including the list of extracurricular activities, volunteering, and the 3 essay prompts.
- 9. Once you have completed the application, you must add the date and the applicant's and parent/guardian's signatures on the last page.
- 10. To add the date and signature, go to the top of the page and click on **Sign.** You will be able to create all necessary signatures in the format you prefer.
- 11. Click the button in the top right corner  $\equiv$
- 12. Click Send and then Email Attachment
- 13. In the To line: enter the email address eccfscholarship@gmail.com
- 14. In the **Subject Line**, please add your first and last name at the end
- 15. Under Message, enter a message if you would like and then click Send Email

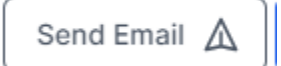